## Vorgehensweise bei der ersten Anmeldung für Auszubildende

Wenn Sie sich selbst bei BLok anmelden, klicken Sie auf der Startseite unter der Rubrik "Auszubildende" auf den Button "Jetzt anmelden"

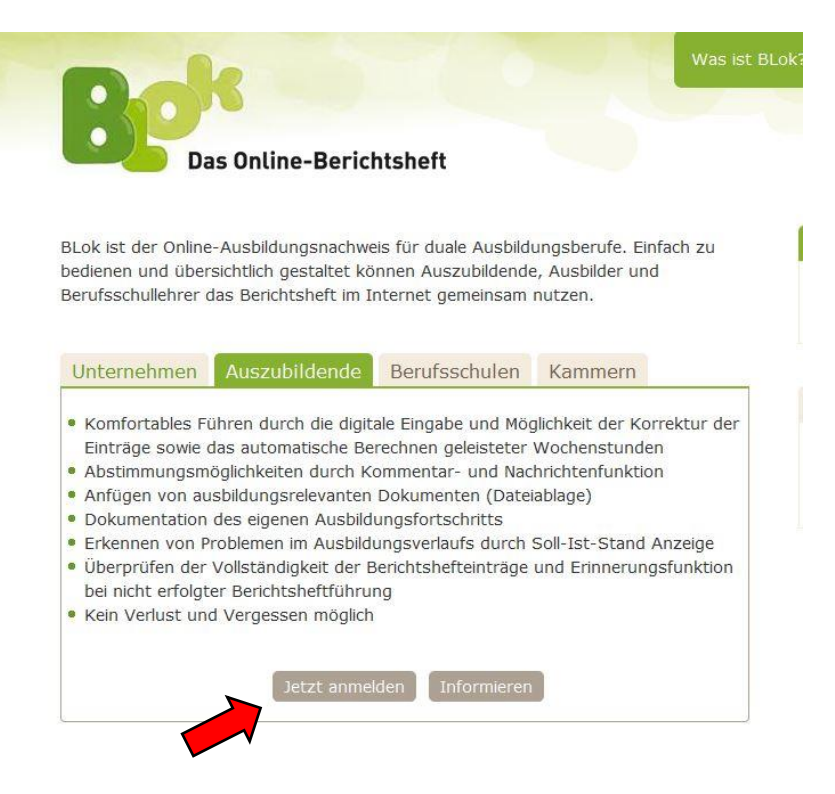

Darauf öffnet sich ein Anmeldefenster, in dem Sie die entsprechenden Daten eintragen:

| Das Online-Berichtsheft                                                                                                    | Freilag<br>11.09.2015<br>37. Kalenderwoche |                                                                                                    |
|----------------------------------------------------------------------------------------------------|--------------------------------------------|----------------------------------------------------------------------------------------------------|
| Registricrung bei Blok - Auszubildender   The tarmer Ludwigshafen The tarmer Beizrikssahnärztekammer Pfalz The subildungsbetriebes Bitte wählen Bitte wählen Sie zunächst einen Ott Here Sie Subildungsbetriebes Bitte wählen Sie zunächst einen Ott Sumer Busten Kubildungsbetriebe subildungsbetriebe subildungsbetr | <br>0                                      | Ort der Kammer ist Ludwigshafen<br>Bei "Kammer" bitte Bezirkszahn-<br>ärztekammer Pfalz auswählen<br>Wenn die Ausbildungspraxis bereits<br>registriert ist, können Sie hier die<br>Zuordnung direkt vornehmen.<br>Eine spätere Zuordnung ist über die<br>Einstellungen jederzeit möglich. |
| Ott der Bendradent<br>Sitte wählen<br>Name der Bendraschule<br>Bitte wählen Sie zunächst einen Ort<br>Schulklasse                                                                                                    | 0                                          | Bitte keine Schule auswählen, da<br>eine Einbindung der Berufsschule<br>zumindest derzeit noch nicht<br>erfolgt.                                                                                                    |

Füllen Sie das weitere Formular mit Ihren persönlichen Daten aus.

| Hinweis                                                                            |                                                                        |                                                 |                |                                     |
|------------------------------------------------------------------------------------|------------------------------------------------------------------------|-------------------------------------------------|----------------|-------------------------------------|
| Füllen Sie bitte                                                                   | e nun noch die folgenden Felder aus. Alle Pflichtfelder sind mit einer | m Stern gekennzeichnet.                         |                | Beginn und Ende der Ausbildung      |
|                                                                                    | Anrede                                                                 |                                                 |                | entnehmen Sie Ihrem                 |
|                                                                                    | Bitte wählen                                                           |                                                 |                | Ausbildungsvertrag.                 |
|                                                                                    | Vorname                                                                |                                                 |                | 5 5                                 |
| *                                                                                  |                                                                        |                                                 |                | Boginn der Borichtshoftführung ist  |
|                                                                                    | Nachname                                                               |                                                 |                | identia ele mit dem Dening llaren   |
| *                                                                                  |                                                                        |                                                 |                | identisch mit dem Beginn Inrer      |
|                                                                                    | E-Mail-Adresse                                                         |                                                 |                | Ausbildung.                         |
| *                                                                                  |                                                                        |                                                 |                |                                     |
|                                                                                    | Ausbildungsberuf                                                       |                                                 |                | Bei der Betrieblichen               |
| *                                                                                  | Zahnmedizinische/-r Fachangestellte/-r                                 | <u>•</u>                                        | (?)            | Aushildungsordnung wählen Sie hitte |
|                                                                                    | Beginn der Ausbildung                                                  |                                                 |                | 2014" und hai dar Sabuliaahan       |
| *                                                                                  | 01.09.2015 📅                                                           |                                                 |                |                                     |
|                                                                                    | Ende der Ausbildung                                                    |                                                 |                | Auspildungsordnung bitte "BIBB      |
| *                                                                                  | 31.08.2018                                                             |                                                 |                | 2014".                              |
|                                                                                    | Beginn der Berichtsheftführung mit BLok                                |                                                 |                |                                     |
|                                                                                    | 01.09.2015                                                             |                                                 |                |                                     |
|                                                                                    | Betriebliche Ausbildungsordnung                                        |                                                 |                | Ibr Benutzername ist individuell    |
|                                                                                    | 2014                                                                   | Bitte beachten Sie die, bei<br>den Fragezeichen | 0              |                                     |
|                                                                                    | BIBB 2014                                                              | hinterlegten Hinweise.                          | 0              | wanibar (z.b. voi- unu/oder         |
|                                                                                    | Benutzername                                                           |                                                 | U              | Nachname) das Passwort sollte       |
| *                                                                                  |                                                                        |                                                 |                | mindestens 8 Zeichen lang sein und  |
|                                                                                    | Passwort                                                               | Passwortqualität                                | 0              | Groß und Kleinbuchstaben, sowie     |
| *                                                                                  |                                                                        |                                                 | 3              | Sonderzeichen und Zahlen            |
|                                                                                    | Wiederholung Passwort                                                  |                                                 |                | enthalten. Die kleinen runden       |
| *                                                                                  |                                                                        |                                                 |                | Eragozoichen hinter den             |
| 🔲 Ja, ich habe                                                                     | die Nutzungsbedingungen verstanden und akzeptiere sie Nutzungst        | bedingungen                                     |                | Fingehefeldern enthelten hilfreiche |
|                                                                                    |                                                                        |                                                 |                | Eingabereidem enthalten hillreiche  |
| Ja, ich habe die Datenschutzbestimmungen verstanden und akzeptiere sie Datenschutz |                                                                        |                                                 | Informationen. |                                     |
| Anmelden                                                                           | Abbrechen                                                              |                                                 |                | (Bitte verwenden Sie hier nicht die |
|                                                                                    | Was ist BLok?   Kontakt zu BLok   Nutzunosbedir                        | naungen   Datenschutz   Impressum   English     |                | übermittelten Zugangsdaten für die  |
|                                                                                    | Momentan sind 124 Nutzer a                                             | ingemeldet.   BLok 1.7.8a                       |                | Informationsseite der BZK Pfalz)    |

Nach dem Absenden der Anmeldung erhalten Sie von BLok eine Registrierungsmail, mit einem Link, mit dem Sie Ihre Mailadresse bestätigen.

Sobald die Anmeldung abgeschlossen ist und Sie Ihre Ausbildungspraxis zugeordnet haben, muss Ihre Ausbildungspraxis Sie noch als Auszubildende/n in der Praxis legitimieren und die Betreuung bestätigen, dann sind alle Funktionen der Berichtsheft-Führung für Sie freigeschaltet.

Wurden Sie direkt vom Ausbilder bereits bei Blok angelegt und haben eine Einladungsmail erhalten, dann folgen Sie dem Link in der Mail und ergänzen Ihre persönlichen Daten. Auch hier ist nach dem Absenden noch die abschließende Betreuungsbestätigung durch die Ausbildungspraxis erforderlich, damit alle Funktionen für Sie freigeschaltet sind.

Bei Fragen oder Problemen helfen wir Ihnen gerne weiter.

Kontakt: Bezirkszahnärztekammer Pfalz, Astrid Münzer, Tel.: 0621 59 29 825 142, E-Mail: astrid.muenzer@bzk-pfalz.de